### Расходная Часть Бюджета

Что бы просмотреть Расходную Часть Бюджета в win-клиенте нужно нажать Бюджет\Просмотр расходной части бюджета.

| <b>3</b> 15.0 | 6.2023 Области | ной бюджет Ле | нинградск | юй област | и 2023 - АЦК-Фи | инансы 2. | 55.0.1214                  |      |         |
|---------------|----------------|---------------|-----------|-----------|-----------------|-----------|----------------------------|------|---------|
| Сервис        | Документы      | Бухгалтерия   | Бюджет    | Отчеты    | Справочники     | Обмен     | Казначейское сопровождение | Окно | Справка |
|               | <b>.</b>       | ं 🖸 🖪         | 06        | щий списо | ок документов   |           |                            |      |         |
|               |                | 1. a          | Пр        | осмотр ра | сходной части б | юджета    | Shift+Alt+R                |      |         |

## В web-клиенте в кнопке «просмотр операций» или воспользовавшись полем поиска

| 0                                                                                                    |                                                                                                    | 4                                  | Глав                                                                                                    | ная                                      |                                                                                                    |                                  |                                                                                                    |                                   |                                                                                                    |                                                                                                    |                                      |                            |                                  |                                                        |                                           |                                                                                                   |
|----------------------------------------------------------------------------------------------------|----------------------------------------------------------------------------------------------------|------------------------------------|----------------------------------------------------------------------------------------------------|------------------------------------------|----------------------------------------------------------------------------------------------------|----------------------------------|----------------------------------------------------------------------------------------------------|-----------------------------------|----------------------------------------------------------------------------------------------------|----------------------------------------------------------------------------------------------------|--------------------------------------|----------------------------|----------------------------------|--------------------------------------------------------|-------------------------------------------|---------------------------------------------------------------------------------------------------|
| Іросмотр опера<br>Просмотр рас<br>Просмотр до<br>Просмотр опе                                                                                                    | ций<br>ходной части<br>ходной части<br>враций БУ/АУ                                                                                                    | и бюджета<br>бюджета               | F                                                                                                    | Рабочий ст                               | гол                                                                                                    |                                  |                                                                                                    |                                   | Сообщен<br>оповещен                                                                                                    | иия и<br>ния                                                                                                    |                                      |                            | /                                | Админи<br>системь                                      | стрирован<br>И                            | ние                                                                                               |
|                                                                                                    |                                                                                                    |                                    | c                                                                                                    | Справочни                                | ки                                                                                                    |                                  |                                                                                                    | 7                                 | Универса<br>документ                                                                                                    | альные<br>Гы                                                                                                    |                                      | 4                          | /                                | Заявки и<br>справоч                                    | на измене<br>ников                        | ение                                                                                              |
|                                                                                                    |                                                                                                    |                                    | ſ                                                                                                    | Іланирова                                | ание бюдж                                                                                                    | кета                             |                                                                                                    | ,                                 | Обязател                                                                                                    | њства                                                                                                    |                                      | <u>_</u>                   | ,                                | Показат<br>поступл<br>плана Ф                          | ели<br>ений и вь<br>ХД                    | плат                                                                                              |
| раскодной части бедрже<br>Праскодной части бедрже                                                                                                    |                                                                                                    | X D                                |                                                                                                    | U                                        |                                                                                                    |                                  |                                                                                                    |                                   |                                                                                                    |                                                                                                    |                                      |                            |                                  |                                                        |                                           |                                                                                                   |
| Image: Second Hold Second Hold Second Hold Second Hold Second Hold Second Second Se                                                                                                    | та<br>Бланк расходов<br>и ДО                                                                                                    | Кассерго плане                     | алараныя 2023<br>год                                                                                                    | Распределено<br>ассигновений 2023<br>год | Линиты 2023 год.                                                                                                    | Растраделено<br>личитов 2023 год | Расп. резеря<br>линитов 2023 год                                                                                                    | Расп. подте.<br>ленотов 2023 год. | Резера личитов по<br>БО 2023 год                                                                                                    | Падте, личитое по<br>БО 2023 год                                                                                                    | Резеря<br>ассиннований 2023<br>год   | Резера личитов<br>2023 год | Планкровение<br>закупок 2023 год | Обязательства по<br>Планкровенно<br>закулок 2023 год.  | Остаток<br>ассигнований 2023<br>год       | )<br>Остатон<br>закули                                                                            |
| Image: Second and the second and the secon                                                                                                    | та<br>Бланк раскаров<br>и ДО<br>Канк раскаров                                                                                                    | Периад гадового начка              | Accumiceases 2023<br>1114 100.00                                                                                                    | Распраделено<br>ассигнований 2023<br>год | Линиты 2023 год.<br>1114 100.00                                                                                                    | Распраделено<br>личитов 2023 год | Росп, резеря<br>личится 2023 год                                                                                                    | Расп. подта<br>"мнягов 2023 год.  | Резере личитов по<br>60 2023 год                                                                                                    | Парте, ленитов по<br>60 2023 год<br>224 100.00                                                                                                    | Резеро<br>ассигнований 2023<br>год   | Резера женитов<br>2023 год | Планирование<br>закупок 2023 год | Обязательстве по<br>Планкровенко<br>закупок. 2023 год  | Остаток<br>асоктовений 2023<br>год        | )<br>Остатон<br>закулик                                                                           |
| Image: Source of the sector of the sector of the                                                                                                    | та<br>Спанк рассовров<br>и до<br>и до<br>и | Лерика гасевого наче               | Accommodenese 2023<br>roq.<br>1114100.00<br>15735900.00                                                                                                    | Распракелено<br>ассигнования 2023<br>год | Линиты 2023 год.<br>1 114 100.00<br>15 735 900.00                                                                                                    | Растраделено<br>ленитов 2023 год | Расп. резере<br>личите 2023 год                                                                                                    | Расп. подта<br>личитов 2023 год.  | Резерьличитов по<br>60 2023 год                                                                                                    | Парта, линиятов по<br>50 2023 год<br>224 10000<br>2 056 438 30                                                                                                    | Регере<br>ассигнований 2023<br>год   | Резера личитов<br>2023 год | Планкровение<br>закупок 2023 год | Обязат ельства по<br>Планированио<br>закулок 2023 год  | Остаток,<br>восигнований 2023<br>год      | остато<br>закуля<br>1                                                                             |
| Image: State of the second reactive fragments         Image: State of the second reactive fragments           Image: State of the second reactive fragments         Image: State of the second reactive fragments           Image: State of the second reactive fragments         Image: State of the second reactive fragments           Image: State of the second reactive fragments         Image: State of the second reactive fragments           Image: State of the second reactive fragments         Image: State of the second reactive fragments           Image: State of the second reactive fragments         Image: State of the second reactive fragments           Image: State of the second reactive fragments         Image: State of the second reactive fragments           Image: State of the second reactive fragments         Image: State of the second reactive fragments           Image: State of the second reactive fragments         Image: State of the second reactive fragments           Image: State of the second reactive fragments         Image: State of the second reactive fragments           Image: State of the second reactive fragments         Image: State of the second reactive fragments           Image: State of the second reactive fragments         Image: State of the second reactive fragments           Image: State of the second reactive fragments         Image: State of the second reactive fragments           Image: State of the second reactive fragments         Image: State of the second reactive fragments                                                                                                    | а ЦШ 🖌 Санка на селото на селото на с<br>На селото на селото на селото на селото на селото на селото на селото на селото на селото на селото на селото на<br>На селото на селото на селото на селото на селото на селото на селото на селото на селото на селото на селото на<br>На селото на селото на селото на селото на селото на селото на селото на селото на селото на селото на селото н                                                                                                    | Перид гесеого плана                | Accommodewees 2023<br>roq.<br>1 114 100.00<br>15 7:25 900.00<br>0.00                                                                                                    | Распраделено<br>ассигновани 2023<br>год  | Линиты 2023 год.<br>1 114 100.00<br>15 725 900.00<br>0.00                                                                                                    | Растраделено<br>лечитов 2023 год | Расп. резере<br>личитае 2023 год                                                                                                    | Расп. подта<br>занянтов 2023 год  | Реокраличитов по<br>60 2023 год                                                                                                    | Паста, лекотов по<br>60 2023 год<br>224 100 00<br>2 056 438 30                                                                                                    | Резеро<br>ассилиований 2023<br>год   | Резере жинитов<br>2023 год | Планирование<br>закупок 2023 год | Обязательства по<br>Планировачно<br>закупок 2023 год   | остаток,<br>ассонтнований 2023<br>год     | а Остато<br>закуля<br>1                                                                           |
| Image:         Image:         Image:<                                                                                                    | та<br>С На С С С С С С С С С С С С С С С С С С                                                                                                    | Периа гесерго плача                | Accommoderers 2023<br>rog.<br>1114100.00<br>15 735 900.00<br>0.00<br>3 000 900.00                                                                                                    | Распрадалена<br>ассигнования 2023<br>год | Линиты 2023 год.<br>1 114 100.00<br>15 735 500.00<br>0.00<br>3 000 со.00                                                                                                    | Распраделено<br>ленитов 2023 год | Расп. резере<br>линитов 2023 год                                                                                                    | Расп. подте<br>леното 2023 год    | Резере личитов по<br>ВО 2023 год                                                                                                    | Пата, ленитов по<br>60 2023 год<br>224 10000<br>2 058 438 30<br>500 000 00                                                                                                    | Ресерь<br>ассигнований 2023<br>год   | Резера жинитов<br>2023 год | Планкрование<br>закупок 2023 год | Обязательстве по<br>Планированио<br>закупок. 2023 год. | Dorations<br>accommodativelik 2023<br>roa | Octato<br>Sakynk<br>1                                                                             |
| Image: State         Image: State                                                                                                    |                                                                                                    | Периад гадового назна              | Accommeda-ser 2023<br>roal<br>1 114 100.00<br>15 725 900.00<br>0 000 90.00<br>9 9007 75 66                                                                                                    | Роспраделено<br>ассингований 2023<br>год | Линиты 2023 год.<br>1 114 100.00<br>15 735 900.00<br>3 000 000.00<br>3 9000 755 66                                                                                                    | Расграделено<br>личитов 2023 год | Расп. резеря<br>личится 2023 год                                                                                                    | Расп. подта<br>леното 2023 год    | Реорди личнитов по<br>60 2023 год                                                                                                    | Паста, ленитов по<br>60 2023 год<br>224 100.00<br>2 056 438.30<br>500 000.00<br>9 500 725 56                                                                                                    | Резере<br>ассигноселений 2003<br>год | Резери жинитов<br>2023 год | Планкрование<br>закупок 2023 год | Обязательства по<br>Планированио<br>закупик 2023 год.  | Остаток<br>ассятновенні 2023<br>год       | Contario<br>Sakyani<br>1                                                                          |
| Image: Section 2016         Image: Section 2016         Image: Section 2016           Image: Section 2016         Image: Section 2016         Image:                                                                                                    |                                                                                                    |                                    | Acommosanse 2023<br>rota<br>1 114 100.00<br>15 735 900.00<br>9 0607 755 65<br>290 485 503.60                                                                                                    | Распраделено<br>ассинтований 2023<br>год | Линины 2023 год<br>1 114 100.00<br>15 735 900.00<br>3 000 000.00<br>9 900 7 75 66<br>2 90 496 509.60                                                                                                    | Расградотоко<br>лечиток 2023 год | Расп. резере<br>ленятов 2023 год                                                                                                    | Расп. подта<br>"ментов 2023 год   | Резере личитов по<br>ЕО 2023 год                                                                                                    | Пагта, аннята по<br>50 2023 год<br>2 24 10010<br>2 056 438 30<br>500 000 00<br>9 500 725 56<br>230 436 509 50                                                                                                    | Резере<br>ассиниселений 2023<br>год  | Резара женатов<br>2023 год | Павырование<br>закулок 2023 год  | Обязагельстве по<br>Планкровенио<br>закупок. 2023 год  | Остаток,<br>воситнований 2023<br>год      | остато<br>закули<br>1<br>23                                                                       |
| Image: State State         Image: State State         Image: State State           Image: State State         Image: State         Image: State         Image: State           Image: State         Image: State         Image: State         Image: State         Image: State           Image: State         Image: State                                                                                                    |                                                                                                    | Лериад гарового<br>кассового плана | Accemenceses 2023<br>roa.<br>1114 100.00<br>15 725 900.00<br>3 000 900.00<br>9 900 755 96<br>299 495 759 60<br>146 714 733 46                                                                                                    | Расправляна<br>асситикания 2023<br>год   | Линиты 2023 год<br>1 114 100 00<br>15 725 500 00<br>3 000 000 00<br>3 000 000 00<br>3 000 000                                                                                                    | Рапрадение<br>лините 2027год     | Расп, розера<br>ленятае 2023 год                                                                                                    | Paon nome<br>meento 2023 ray      | Резералинатов по<br>ВО 2023 год                                                                                                    | Парта, внемятая по<br>Б0 2023 год<br>2 056 438 30<br>5 00 0000<br>9 500 7556<br>2 90 495 5556<br>1 46 714 733 46                                                                                                    | Peope<br>connotene 202<br>roa        | Резере личитов<br>2023 гос | Планкразонае<br>закупок 2023 год | Обязагельства по<br>Планьрованио<br>закупок 2023 год   | Остаток,<br>воситивенный 2023<br>год      | 3 Octaro<br>3acyn<br>1<br>2<br>1                                                                  |
| Image: State State         Image: State State           Image: State State         Image: State         Image: State           Image: State         Image: State         Image: State         Image: State           Image: State         Image: State         Image: State         Image: State         Image: State           Image: State         Image: State         Image: S                                                                                                    | та<br>С Парана<br>Банан рассае<br>Тронь договора<br>р<br>С Парана<br>Парана<br>С Парана<br>С Парана                                                                                                    |                                    | Accommode were 2023<br>reat.<br>1 114 100.00<br>15 725 900.00<br>9 000.755.66<br>29 045 519.90<br>146 745 519.90<br>146 745 519.90                                                                                                    | Ponpatane<br>acomoter4223                | Линеты 2023 год.<br>1 114 100 00<br>1 15 725 500 00<br>3 0000 000<br>9 5000 725 66<br>20 46 506 80<br>1 46 77 14 720<br>9 600 725 65<br>9 600 354 12                                                                                                    | Раграденно<br>лектов 2021 год    | Paon peope<br>seerce 2021 ma                                                                                                    | Port. nagrs<br>seerce 2023 rg     | Pespe neero no<br>60 2023 na                                                                                                    | Патть ленятов по<br>Б0 2023 год.<br>2 264 438.30<br>5 00 00000<br>9 600 735.56<br>290 495 50500<br>1 467 745 569100<br>1 467 745 5612                                                                                                    | Реаре<br>асонтовени 2023<br>год      | Pesipin searce<br>2023 roa | Панкроение<br>закуло 2023 год    | Обекательство по<br>Пакеротелно<br>закупок 2023 год    | Остаток<br>воситновений 2023<br>год       | Octaro<br>sakym<br>1<br>2<br>1                                                                    |
| Image: Section 1         Image: Section 1         Image: Section 1<                                                                                                    |                                                                                                    |                                    | Accommensee 2023<br>real<br>1114100.00<br>157259000000<br>9007756<br>290456506 50<br>900756<br>900756<br>900756                                                                                                    | Ponpaganere<br>acomonene42021<br>roa     | Ленетна 2023 год.<br>1 114 100.00<br>1 57 755 000<br>0 00<br>3 000 0000<br>9 600 776<br>9 600 776<br>9 600 776<br>9 605 751<br>9 60 575 60<br>9 60 541 74 793 65                                                                                                    | Рапрадлено<br>аконов 2023 год    | Peon perope<br>mesence 2023 roa                                                                                                    | Port. name<br>meence 2027rag      | Perge neeros no<br>E0 2023 rog                                                                                                    | Tarm. exector no<br>E0 2023 rat<br>224 100 00<br>2 059 408 00<br>500 0000 00<br>9 00 7256<br>200 456 558 00<br>146 71 4733 46<br>593 541 14733                                                                                                    | Розре<br>асонтована 2023<br>год      | Резера женте<br>2023 год   | Reseptores<br>argno 2023 mg      | Облательство по<br>Паякусовки<br>звирти 2023 год.      | Остатик<br>восплеваний 2023<br>год        | 0craro<br>2skynk<br>1<br>22<br>14<br>44                                                           |
| Compared waters for a constraint of a constraint of a con                                                                                                    |                                                                                                    |                                    | Accemenses 2023<br>rea<br>1114 100.00<br>15 725 900.00<br>9 0007.75 66<br>9 2014 473 45<br>9 2014 57 500 11<br>146 714 733 45<br>9 2014 57 500 54 12<br>41 47 335 132<br>127 23 40 55<br>127 23 40 55<br>127 24 55<br>127 24 55<br>127 24 55<br>127 24 55<br>127 25<br>127 2                                                                                                    | Porpane-                                 | Льнеты 2023 год.<br>1114 100.00<br>15 725 500.00<br>000<br>3000 000.00<br>3000 725 66<br>204 555 056<br>146 714 739 45<br>900 354 12<br>900 354 12<br>127 234 08                                                                                                    | Раправлено<br>лентов 2023 год    | Расп регере<br>женетка 2021 год                                                                                                    | Pact notes<br>prentito 2023 rtg.  | Pesege meens no<br>E0 2023 ra                                                                                                    | Ram, severa no<br>60 2027na<br>224 10010<br>2 059 488.30<br>500 000 10<br>9 500 7756<br>50 7756<br>50 7756<br>50 7756<br>50 7756<br>146 714 723 40<br>415 37 4123<br>415 37 4123                                                                                                    | Резере<br>ассоннована 2023<br>год    | Peoten newroe<br>2003 rea  | Павнеровние<br>звоуто 2023 год   | Обязательства по<br>Пазноровно<br>закупок 2023 год     | Остаток<br>воспловений ДСЗ<br>гла         | 0 craro<br>2 skym<br>1<br>2<br>2<br>2<br>1<br>4                                                   |
| Image: Section 2016         Image: Section 2017           Image: Section 2017         Image: Section 2017           Image: Section 2017         Image: Section 2017 <td></td> <td></td> <td>Accemenceses 2023<br/>rea<br/>1114/100.00<br/>3000000.00<br/>9007766<br/>900756<br/>900756<br/>900756<br/>900756<br/>900756<br/>900756<br/>900756<br/>900756<br/>900756<br/>900756<br/>900756<br/>90076<br/>90076<br/>900076<br/>90076<br/>90076<br/>90076<br/>9</td> <td>Portpacable<br/>acomotoci 4203<br/>104</td> <td>Линити 2023 год.<br/>1114 100 00<br/>15 725 500 00<br/>0 00<br/>5 600 725 66<br/>9 60 725 66<br/>9 60 725 66<br/>9 60 725 66<br/>9 60 725 66<br/>9 60 725 67<br/>9 72 500 725 67<br/>9 72 500 725 67<br/>9 70 725 60<br/>9 70 725 67<br/>9 70 725 67<br/>9 70 725 725 725<br/>9 70 725 725 725 725<br/>9 70 725 725 725 725 725 725 725 725 725 725</td> <td>Раправлено<br/>печтое 2021 год</td> <td>Peon peope<br/>averate 2021 ma</td> <td>Paon notra<br/>service 2023 ros</td> <td>Perge means of the second second seco</td> <td>Ramt. execto no<br/>60 2037aa<br/>224 0000<br/>2 058 48830<br/>500 00000<br/>9 007 756<br/>9 00 756<br/>9 000000000000000000000000000000000000</td> <td>Резре<br/>асопнована 2023<br/>год</td> <td>Pesipin searce<br/>2023 ros</td> <td>Панеровене<br/>закуло 2023 год</td> <td>Обекательства по<br/>Пачноравно<br/>завупок 2027 год</td> <td>Deteron<br/>accimesenti 2020<br/>reg</td> <td>0 Ceraroo<br/>2 sexymo<br/>1<br/>22<br/>14<br/>44</td> |                                                                                                    |                                    | Accemenceses 2023<br>rea<br>1114/100.00<br>3000000.00<br>9007766<br>900756<br>900756<br>900756<br>900756<br>900756<br>900756<br>900756<br>900756<br>900756<br>900756<br>900756<br>90076<br>90076<br>900076<br>90076<br>90076<br>90076<br>9 | Portpacable<br>acomotoci 4203<br>104     | Линити 2023 год.<br>1114 100 00<br>15 725 500 00<br>0 00<br>5 600 725 66<br>9 60 725 66<br>9 60 725 66<br>9 60 725 66<br>9 60 725 66<br>9 60 725 67<br>9 72 500 725 67<br>9 72 500 725 67<br>9 70 725 60<br>9 70 725 67<br>9 70 725 67<br>9 70 725 725 725<br>9 70 725 725 725 725<br>9 70 725 725 725 725 725 725 725 725 725 725                                                                                                    | Раправлено<br>печтое 2021 год    | Peon peope<br>averate 2021 ma                                                                                                    | Paon notra<br>service 2023 ros    | Perge means of the second second seco | Ramt. execto no<br>60 2037aa<br>224 0000<br>2 058 48830<br>500 00000<br>9 007 756<br>9 00 756<br>9 000000000000000000000000000000000000                                                                                                    | Резре<br>асопнована 2023<br>год      | Pesipin searce<br>2023 ros | Панеровене<br>закуло 2023 год    | Обекательства по<br>Пачноравно<br>завупок 2027 год     | Deteron<br>accimesenti 2020<br>reg        | 0 Ceraroo<br>2 sexymo<br>1<br>22<br>14<br>44                                                      |
| Image         Image         Image <th< td=""><td></td><td></td><td>Accemension 3023<br/>reg.<br/>1114100.00<br/>3000000.00<br/>3000000.00<br/>3000000.00<br/>3000000.00<br/>3000000.00<br/>3000000.00<br/>3000000.00<br/>3000000.00<br/>3000000.00<br/>467474734.65<br/>5095451<br/>20455152<br/>172734.06<br/>5090000000000000000000000000000000000</td><td>Ропралене<br/>всопосене 2023<br/>год</td><td>Льнеты 2023 год.<br/>1 114 100 00<br/>3 000 000 00<br/>3 000 000 00<br/>3 000 725 66<br/>204 555 050<br/>1 46 774 783 65<br/>9 794 747 83<br/>4 07 483 551 92<br/>1 72 732 40<br/>0 00<br/>0 00</td><td>Раправлика<br/>левота 2023 год</td><td>Paon peorge<br/>meenrae 2023 rog</td><td>Pact, norm<br/>seence 2023 rag</td><td>Peoge nearthern<br/>E0.2023 rog</td><td>Rama, exercis no<br/>E0 2023 roa<br/>224 100.00<br/>2059 439.30<br/>59 000 7566<br/>201 45 00590<br/>146 71 4733 46<br/>59 145 313 445,38<br/>127 34618</td><td>Реаде<br/>асоннована 2023<br/>год</td><td>Реада лентае<br/>2023 год</td><td>Reseptouse<br/>segnor.2023 ma</td><td>Ofean electeano<br/>Traescose e<br/>sargnor 2021 ng</td><td>Dostor<br/>scomeswa 2023<br/>rea</td><td>Contarol<br/>cargino<br/>1<br/>22:<br/>14<br/>44</td></th<>                                                                                                    |                                                                                                    |                                    | Accemension 3023<br>reg.<br>1114100.00<br>3000000.00<br>3000000.00<br>3000000.00<br>3000000.00<br>3000000.00<br>3000000.00<br>3000000.00<br>3000000.00<br>3000000.00<br>467474734.65<br>5095451<br>20455152<br>172734.06<br>5090000000000000000000000000000000000                                                                                                    | Ропралене<br>всопосене 2023<br>год       | Льнеты 2023 год.<br>1 114 100 00<br>3 000 000 00<br>3 000 000 00<br>3 000 725 66<br>204 555 050<br>1 46 774 783 65<br>9 794 747 83<br>4 07 483 551 92<br>1 72 732 40<br>0 00<br>0 00                                                                                                    | Раправлика<br>левота 2023 год    | Paon peorge<br>meenrae 2023 rog                                                                                                    | Pact, norm<br>seence 2023 rag     | Peoge nearthern<br>E0.2023 rog                                                                                                    | Rama, exercis no<br>E0 2023 roa<br>224 100.00<br>2059 439.30<br>59 000 7566<br>201 45 00590<br>146 71 4733 46<br>59 145 313 445,38<br>127 34618                                                                                                    | Реаде<br>асоннована 2023<br>год      | Реада лентае<br>2023 год   | Reseptouse<br>segnor.2023 ma     | Ofean electeano<br>Traescose e<br>sargnor 2021 ng      | Dostor<br>scomeswa 2023<br>rea            | Contarol<br>cargino<br>1<br>22:<br>14<br>44                                                       |
| Image: Section 2016         Image: Section 2016           Image: Section 2016         Image: Section 2016           Image: Section 2016         Image: Section 2016           Image: Section 2016         Image: Section 2016           Image: Section 2016         Image: Section 2016           Image: Section 2016         Image: Section 2016           Image: Section 2016         Image: Section 2016           Image: Section 2016         Image: Section 2016           Image: Section 2016         Image: Section 2016           Image: Section 2016         Image: Section 2016           Image: Section 2017         Image: Section 2017           Image: Section 2017         Image: Section 2017           Image: Section 2017         Image: Section 2017           Image: Section 2017         Image: Section 2017           Image: Section 2017         Image: Section 2017           Image: Section 2017         Image: Section 2017           Image: Section 2017         Image: Section 2017           Image: Section 2017         Image: Section 2017           Image: Section 2017         Image: Section 2017           Image: Section 2017         Image: Section 2017           Image: Section 2017         Image: Section 2017           Image: Section 2017         Image: Section 2017 <td></td> <td></td> <td>Accemenases 2023<br/>ros.<br/>1114 100.00<br/>1575 95000<br/>3000 756 65<br/>2396 455 95 80<br/>900 756 65<br/>2396 455 95 80<br/>900 756 41<br/>447 4625 95<br/>1273 416<br/>0.00<br/>0.00<br/>0.0</td> <td>Poopaatere<br/>scorroostik 200<br/>roa</td> <td>Ленети 2023 год.<br/>1 114 100.00<br/>15 725 500.00<br/>3 0000000<br/>9 500 726 65<br/>9 504 755 650<br/>1 46 774 793 552<br/>1 27 224 08<br/>0 00<br/>0 00<br/>0 00<br/>0 00<br/>0 00<br/>0 00</td> <td>Рапрадлие<br/>леого 2023 год</td> <td>Paon peospa<br/>newsrate 2021 ma</td> <td>Pact nerre<br/>seerre 2021 ray</td> <td>Pespe neero no<br/>E0 2023 ras</td> <td>Rame, severa no<br/>60 2027na<br/>224 1000<br/>300 7556<br/>300 7556<br/>307 756<br/>307 757<br/>307 757<br/>307 7577<br/>307 7577<br/>307 7577<br/>307 7577<br/>307 7577<br/>3070</td> <td>Резара<br/>асонтование 2023<br/>год</td> <td>Pospe searce<br/>203 ra</td> <td>Пазнорозне<br/>закупо 2023 год</td> <td>Обазганства по<br/>Пакусовно<br/>закупо, 2027 год</td> <td>Остаток<br/>асостновений 2022<br/>год</td> <td>0crarol<br/>sargni<br/>1<br/>22<br/>14<br/>44</td>                                                                                                    |                                                                                                    |                                    | Accemenases 2023<br>ros.<br>1114 100.00<br>1575 95000<br>3000 756 65<br>2396 455 95 80<br>900 756 65<br>2396 455 95 80<br>900 756 41<br>447 4625 95<br>1273 416<br>0.00<br>0.00<br>0.0                                                                                                    | Poopaatere<br>scorroostik 200<br>roa     | Ленети 2023 год.<br>1 114 100.00<br>15 725 500.00<br>3 0000000<br>9 500 726 65<br>9 504 755 650<br>1 46 774 793 552<br>1 27 224 08<br>0 00<br>0 00<br>0 00<br>0 00<br>0 00<br>0 00                                                                                                    | Рапрадлие<br>леого 2023 год      | Paon peospa<br>newsrate 2021 ma                                                                                                    | Pact nerre<br>seerre 2021 ray     | Pespe neero no<br>E0 2023 ras                                                                                                    | Rame, severa no<br>60 2027na<br>224 1000<br>300 7556<br>300 7556<br>307 756<br>307 757<br>307 757<br>307 7577<br>307 7577<br>307 7577<br>307 7577<br>307 7577<br>3070 | Резара<br>асонтование 2023<br>год    | Pospe searce<br>203 ra     | Пазнорозне<br>закупо 2023 год    | Обазганства по<br>Пакусовно<br>закупо, 2027 год        | Остаток<br>асостновений 2022<br>год       | 0crarol<br>sargni<br>1<br>22<br>14<br>44                                                          |
| Image: Solution         Image: Solution           Image: Solution         Image: Solution                                                                                                    | а                                                                                                    |                                    | Accementaries 2023<br>rea<br>1114 100 00<br>15775 960<br>2004 9575 96<br>2004 9575 96<br>2005 9575 96<br>2005 9575 96<br>2005 9575 95<br>2005 9575 9575 95<br>2005 9575 9575 9575<br>2005 9575 9575<br>2005 9575 9575 9575<br>2005 9575 9575 9575 9575<br>2005                                                                                                    | Porpaganes<br>accoracee6222              | Reserve 2023 raz,<br>1 114 100 00<br>3 000 000 00<br>3 900 726<br>9 90 726<br>9 90 726<br>9 90 726<br>9 90 726<br>9 90 726<br>9 90 747<br>447 483 551 92<br>107 2340<br>0 00<br>0 00<br>4 23 900 000<br>0 00<br>2 94 444 74<br>9 10 10 10<br>10 10 10<br>10 10<br>10 10<br>10 10 10<br>10 10<br>10 10 10<br>10 10 10<br>10 10 10 | Pacipagetese<br>newroe 2021 rog  | Paon peope<br>seence 2027 ma                                                                                                    | Porn ngata<br>seence 2023 rag     | Pesge reverte no<br>60 2023 rog                                                                                                    | Rume, several to<br>50 2037ca<br>2056 498.30<br>500 00000<br>9 500 7756<br>503 498.30<br>16 67 14 723.46<br>510 547.1<br>415 31 3403.80<br>127 3468<br>42 590 00000<br>297 444 nth                                                                                                    | Pesspa<br>accentoesei 2023<br>roa    | Peope seence<br>2023 ros   | Rasepoolee<br>begro 2023 ma      | Областвентало<br>Пиворозна<br>звурки 2021 год          | Остатик<br>восплеваний 2023<br>год.       | 0craro<br>2ekynk<br>1<br>1<br>22:<br>14<br>44<br>44<br>44<br>44<br>22:                            |
| Image: Section 2016         Image: Section 2016           Image: Section 2016         Image: Section 2016           Image: Section 2016         Image: Section 2016 <td>а<br/>Банен ралодо<br/>Горь договора<br/>к<br/>Ванен ралодо<br/>Ванен ралодоо<br/>Ванен ралодоо<br/>Ванен</td> <td>Reputs reserve</td> <td>Acomeceses 323<br/>nat<br/>1141000<br/>15755000<br/>96007555<br/>206453950<br/>206453950<br/>206453950<br/>206453950<br/>206453950<br/>207555<br/>206453950<br/>200000<br/>000<br/>200000<br/>000<br/>200000<br/>2000000<br/>200000<br/>2000000<br/>2000000<br/>200000000</td> <td>Porpasane<br/>Romencerke 2020</td> <td>Линети 2023 год.<br/>1 114 100 00<br/>1 57 755 000<br/>9 5900 725 65<br/>9 690 725 65<br/>9 690 725 65<br/>9 690 725 65<br/>9 690 725 65<br/>9 690 725 65<br/>9 600 00<br/>0 00<br/>4 23 500 000 00<br/>2 27 440 40 35</td> <td>Рапралено<br/>ленто 200 год</td> <td>Paon porege<br/>seesma 200 ma</td> <td>Paot. norts<br/>seestee 2023 raa</td> <td>Peseta neserta no<br/>El 2023 reg</td> <td>Rame, exerce no<br/>50 2027na<br/>204 10000<br/>5 900 7256<br/>5 900 7256<br/>5 900 7256<br/>5 900 7256<br/>5 900 7256<br/>5 900 7256<br/>1 451 71 4736<br/>1 451 71 4736<br/>1 451 71 451<br/>1 451 71 451 71 451<br/>1 451 71 451 71 451 71 451 71 451 71 451 71 451 71 451 71 451 71 71 71 71 71 71 71 71 71 71 71 71 71</td> <td>Pesepe<br/>accorrocesse 2023<br/>roc</td> <td>Pesge Assna<br/>2007 roa</td> <td>Панерооне<br/>ницио 2027 год</td> <td>Ofeasrenctano<br/>Taespotes<br/>segno, 2023 ng</td> <td>Control<br/>econnesseu<br/>rea</td> <td>2 Octaroo<br/>saxynx<br/>1<br/>22:<br/>14<br/>44<br/>42<br/>22:</td>                                                                                                    | а<br>Банен ралодо<br>Горь договора<br>к<br>Ванен ралодо<br>Ванен ралодоо<br>Ванен ралодоо<br>Ванен                                                                                                    | Reputs reserve                     | Acomeceses 323<br>nat<br>1141000<br>15755000<br>96007555<br>206453950<br>206453950<br>206453950<br>206453950<br>206453950<br>207555<br>206453950<br>200000<br>000<br>200000<br>000<br>200000<br>2000000<br>200000<br>2000000<br>2000000<br>200000000                                                                                                    | Porpasane<br>Romencerke 2020             | Линети 2023 год.<br>1 114 100 00<br>1 57 755 000<br>9 5900 725 65<br>9 690 725 65<br>9 690 725 65<br>9 690 725 65<br>9 690 725 65<br>9 690 725 65<br>9 600 00<br>0 00<br>4 23 500 000 00<br>2 27 440 40 35                                                                                                    | Рапралено<br>ленто 200 год       | Paon porege<br>seesma 200 ma                                                                                                    | Paot. norts<br>seestee 2023 raa   | Peseta neserta no<br>El 2023 reg                                                                                                    | Rame, exerce no<br>50 2027na<br>204 10000<br>5 900 7256<br>5 900 7256<br>5 900 7256<br>5 900 7256<br>5 900 7256<br>5 900 7256<br>1 451 71 4736<br>1 451 71 4736<br>1 451 71 451<br>1 451 71 451 71 451<br>1 451 71 451 71 451 71 451 71 451 71 451 71 451 71 451 71 451 71 71 71 71 71 71 71 71 71 71 71 71 71                                                                                                    | Pesepe<br>accorrocesse 2023<br>roc   | Pesge Assna<br>2007 roa    | Панерооне<br>ницио 2027 год      | Ofeasrenctano<br>Taespotes<br>segno, 2023 ng           | Control<br>econnesseu<br>rea              | 2 Octaroo<br>saxynx<br>1<br>22:<br>14<br>44<br>42<br>22:                                          |
| Image: Section 2016         Image: Section 2016           Image: Section 2016         Image: Section 2016           Image: Section 2016         Image: Section 2016 <td>3<br/>3<br/>5 Seer pactage<br/>0<br/>0<br/>2<br/>0<br/>2<br/>0<br/>2<br/>0<br/>0<br/>0<br/>0<br/>0<br/>0<br/>0<br/>0<br/>0<br/>0<br/>0<br/>0<br/>0</td> <td></td> <td>Accomectane 322<br/>000<br/>1114 100 00<br/>1575500 00<br/>000<br/>000<br/>000<br/>000<br/>000<br/>000<br/>0</td> <td>Porpanere<br/>2007000064 2023</td> <td>Resente 2023 rot.<br/>1144 100.00<br/>15725 5000<br/>000<br/>3000 000<br/>290 475 50<br/>500 726<br/>500 726<br/>500</td> <td>Рагранею ленте 202 год</td> <td>Paon peopo<br/>mesenze 2022 roa</td> <td>Pon.ngrs<br/>.seerce 2023rg</td> <td>Peage searce to<br/>E0 2023 rg</td> <td>Rama anesta na<br/>50 2023 ra<br/>2 294 1000<br/>3 300 775 56<br/>3 204 455 30<br/>3 500 775 56<br/>5 30 545 10<br/>4 51 74 733 66<br/>5 30 545 10<br/>4 51 74 733 66<br/>5 30 545 10<br/>2 27 444 040 36<br/>2 22 396 568 57</td> <td>Peope<br/>aconnotesei 2023<br/>rea</td> <td>Репри ленти 2023 год</td> <td>Reservouve<br/>argno 2023 ma</td> <td>Oferstreaction on<br/>Descretories<br/>origine 2021 real</td> <td>Dotation<br/>accompassional 2023</td> <td>0crator<br/>ascyno<br/>1<br/>2<br/>2<br/>2<br/>1<br/>4<br/>4<br/>4<br/>4<br/>2<br/>2<br/>2<br/>2<br/>2<br/>2<br/>2</td>                                                                                                    | 3<br>3<br>5 Seer pactage<br>0<br>0<br>2<br>0<br>2<br>0<br>2<br>0<br>0<br>0<br>0<br>0<br>0<br>0<br>0<br>0<br>0<br>0<br>0<br>0                                                                                                    |                                    | Accomectane 322<br>000<br>1114 100 00<br>1575500 00<br>000<br>000<br>000<br>000<br>000<br>000<br>0                                                                                                    | Porpanere<br>2007000064 2023             | Resente 2023 rot.<br>1144 100.00<br>15725 5000<br>000<br>3000 000<br>290 475 50<br>500 726<br>500 726<br>500                                                                                                    | Рагранею ленте 202 год           | Paon peopo<br>mesenze 2022 roa                                                                                                    | Pon.ngrs<br>.seerce 2023rg        | Peage searce to<br>E0 2023 rg                                                                                                    | Rama anesta na<br>50 2023 ra<br>2 294 1000<br>3 300 775 56<br>3 204 455 30<br>3 500 775 56<br>5 30 545 10<br>4 51 74 733 66<br>5 30 545 10<br>4 51 74 733 66<br>5 30 545 10<br>2 27 444 040 36<br>2 22 396 568 57                                                                                                    | Peope<br>aconnotesei 2023<br>rea     | Репри ленти 2023 год       | Reservouve<br>argno 2023 ma      | Oferstreaction on<br>Descretories<br>origine 2021 real | Dotation<br>accompassional 2023           | 0crator<br>ascyno<br>1<br>2<br>2<br>2<br>1<br>4<br>4<br>4<br>4<br>2<br>2<br>2<br>2<br>2<br>2<br>2 |
|                                                                                                    |                                                                                                    | Republic respective                | Accemente 2023<br>rot.<br>1114100,00<br>15755,000<br>3000,000,00<br>3000,000,00<br>3000,000,00                                                                                                    | Porpation-<br>scorecessi 2023            | Ленети 2023 год.<br>1114 100.00<br>1575 55000<br>000<br>30000 000<br>9500 756 6<br>930 954 12<br>407 4825 55<br>107 234 08<br>000<br>000<br>237 444 443 55<br>000<br>233 489 655 34                                                                                                    | Раправляне<br>пентор 2023 год    | Para pose<br>seema 2021 rga                                                                                                    | Pact nette<br>prentre 2023 ra,    | Perete meetra no<br>60 2023 rea                                                                                                    | Rama electer m<br>60 2027 rat<br>204 10010<br>205 4150<br>590 00010<br>390 07566<br>590 7556<br>590 55412<br>145 714 720 46<br>590 55412<br>127 3448<br>423 900 0000<br>257 444 040.56<br>252 06 558 97                                                                                                    | Peope<br>accomoses 2023<br>ros       | Peope searce<br>203 ros    | Панерозне<br>звура 2027га        | Ofeasrenceano<br>Tasscosseo<br>sayror.2021 na.         | Остаток<br>всосповений 2023<br>год        | 0crarol<br>sexym<br>1<br>22:<br>14<br>44<br>42<br>22:<br>22:                                      |
| Image: Source         Image: Source         Imageeeee: Source         Image: Source         Imag                                                                                                    | а<br>С Польдоговоров<br>Польдоговоров<br>р<br>С Польдоговоров<br>р<br>С Польдоговоров<br>С Польдоговоров<br>р<br>С Польдоговоров<br>С Польдоговороворов<br>С Польдоговоров<br>С Польдоговоров<br>С Польдоговоров<br>С Польдоговоров<br>С Польдоговоров<br>С Польдоговоров<br>С Польдоговоров<br>С Польдоговоров<br>С Польдоговоров<br>С Польдоговоров<br>С Польдоговоров<br>С Польдоговоров<br>С Польдоговоровороворов<br>С Польдоговоров<br>С Польдоговоровороворовороворов<br>С Польдоворовороворовороворовороворовороворово                                                                                                    |                                    | Accumentative 2023<br>rot 2015<br>1114 100.00<br>3000 300.00<br>3000 300.00<br>3000 300.00<br>3000 300.00<br>3000 300.00<br>3000 300.00<br>3000 300.00<br>3000 300.00<br>3000 300.00<br>3000 300.00<br>4000 756<br>4000 756<br>40000000000000000000000000000000                                                                                                    | Pooppanere<br>sourcease4222              | Revenue 2023 rag.<br>1114 100.00<br>3500 725 60<br>3500 725 66<br>260 457 550 725 66<br>260 457 550 725 66<br>260 457 550 725 66<br>260 457 551 52<br>147 440 551 52<br>147 440 551 52<br>147 440 551 52<br>147 440 451 50<br>00<br>00<br>257 444 441 55<br>00<br>231 489 464 55<br>00<br>231 489 464 55<br>00<br>00<br>00<br>00<br>00<br>00<br>00<br>00<br>00                                                                                                    | Раградиен<br>лентов 2027 год     | Peon peorge<br>aveening 2023 ma                                                                                                    | Port name<br>weared 2023 ray      | Pesge meeta no<br>60 2023 ng                                                                                                    | 10000000000000000000000000000000000000                                                                                                    | Резара<br>асолнотезна 2023<br>год    | Резроленатов<br>2023 год   | Resectore<br>argno 2023 me       | Oferatreaction on<br>Transpose<br>serges 2021 na.      | Doteres<br>sconsesue 202                  | 0 cranov<br>savynk<br>1 1<br>223<br>23<br>23<br>24<br>23<br>23<br>23<br>3<br>3                    |
| Image: Solution         Image: Solution           Image: Solution         Image: Solution                                                                                                    | а<br>Санана<br>Сананана<br>Санана<br>Санана<br>Санана<br>Санана<br>Санана<br>Санана<br>Санана<br>Санана<br>Санана<br>Санана<br>Санана<br>Санана<br>Санана<br>Сананана<br>Сананана<br>Сананана<br>Сананана<br>Сананананананананананананананананананан                                                                                                    |                                    | Accementaries 2023<br>rea:<br>1114 100 00<br>1575 950 00<br>9 6007575 66<br>209 455 00<br>9 6007575 66<br>209 455 00<br>9 6007575 66<br>209 455 00<br>9 6007575 66<br>209 455 00<br>9 600<br>9 600<br>9 600<br>2 500 400 00<br>2 500 400 00<br>2 500 0000000000000000000000000000                                                                                                    | Porpaganese<br>accenceces6222            | Ленеть 2023 год.           1114 100 00           157 75 500 00           000           30000 000           9500 775 65           950 754 77 20           951 754 77 20           951 754 77 20           951 754 77 20           951 754 77 20           951 754 77 20           951 754 77 20           951 754 77 20           951 754 77 20           951 754 77 20           951 754 77 20           951 754 77 20           951 754 77 20           951 754 77 20           951 754 77 20           951 754 77 20           951 754 77 20           951 754 77 20           951 754 77 20           951 755 70           951 755 70                                                                                                    | Рагразлие<br>лентов 2023 год     | Рись зеотра<br>жентия 2021 год                                                                                                    | Pact notes<br>peering 2023rm      | Perge neerca no<br>60 2023 rag                                                                                                    | Rume, severals to<br>60,003 real<br>2058 498:30<br>500 00000<br>2058 498:30<br>500 00000<br>2059 498:30<br>500 5756<br>503 575<br>503 575<br>500 575<br>500 5755<br>5000 575<br>500 5       | Peopp<br>accomoses 2023<br>roz       | Резера почете<br>2023 год  | Парарозине<br>закупа 2023 год    | Ofearenceano<br>Descretario<br>sayror 2021 na          | Dottor<br>scondesel 223                   | 223<br>244<br>244<br>44<br>42<br>25<br>25<br>25<br>26<br>36                                       |
| Image         Image         Image <th< td=""><td></td><td>Reputs receeded</td><td>Acomicaese 3023<br/>rat<br/>1114 100.00<br/>1575 50.00<br/>9200 456 508 60<br/>9200 456 508 60<br/>9200 456 508 60<br/>9200 456 508 60<br/>9200 456 508 60<br/>9200 42 500 00<br/>0.00<br/>237444 940 35<br/>0.00<br/>237444 940 35<br/>0.00<br/>237445 90<br/>237465 90<br/>237465 90<br/>200<br/>237465 90<br/>200<br/>200<br/>200<br/>200<br/>200<br/>200<br/>200<br/>200<br/>200<br/>2</td><td>Porpasave<br/>Romenceské 2021</td><td>Revenue 2023 rat.<br/>1114 100.00<br/>3000000<br/>3000000<br/>300758<br/>290 455 558 60<br/>300 455 558 60<br/>300 457 558 60<br/>300 457 558 60<br/>300 457 558 60<br/>000<br/>000<br/>237 444 041 35<br/>000<br/>237 444 041 35<br/>000<br/>233 849 655 34<br/>000<br/>233 849 655 34<br/>000<br/>000<br/>000<br/>000<br/>000<br/>000<br/>000<br/>0</td><td>Раградотию<br/>лектов 2021 год</td><td>Расп, резора<br/>"нента 2027 год</td><td>Port. narte<br/>Jarento 2023 raz</td><td>Pesga neeroa no<br/>E0 2023 rea</td><td>Parts. exector re<br/>BD 2023ra<br/>2241000<br/>2059 48:30<br/>500 0000<br/>500 7758<br/>250 455 5550<br/>146 114 72546<br/>530 545 5550<br/>147 472546<br/>415 31 3423<br/>127 3448<br/>423 500 00000<br/>257 444 04256<br/>252 544 04026</td><td>Peage<br/>cconnonese 2023<br/>rae</td><td>Резра внятая</td><td>Resectore<br/>argno.2023 ma</td><td>Облартности по<br/>Париосозино<br/>закупо 2027 год</td><td>Borane<br/>ecornesewi 2023</td><td>0crano<br/>sarync<br/>1<br/>2<br/>2<br/>3<br/>14<br/>44<br/>42<br/>23<br/>23<br/>23<br/>36</td></th<>                                                                                                    |                                                                                                    | Reputs receeded                    | Acomicaese 3023<br>rat<br>1114 100.00<br>1575 50.00<br>9200 456 508 60<br>9200 456 508 60<br>9200 456 508 60<br>9200 456 508 60<br>9200 456 508 60<br>9200 42 500 00<br>0.00<br>237444 940 35<br>0.00<br>237444 940 35<br>0.00<br>237445 90<br>237465 90<br>237465 90<br>200<br>237465 90<br>200<br>200<br>200<br>200<br>200<br>200<br>200<br>200<br>200<br>2                                                                                                    | Porpasave<br>Romenceské 2021             | Revenue 2023 rat.<br>1114 100.00<br>3000000<br>3000000<br>300758<br>290 455 558 60<br>300 455 558 60<br>300 457 558 60<br>300 457 558 60<br>300 457 558 60<br>000<br>000<br>237 444 041 35<br>000<br>237 444 041 35<br>000<br>233 849 655 34<br>000<br>233 849 655 34<br>000<br>000<br>000<br>000<br>000<br>000<br>000<br>0                                                                                                    | Раградотию<br>лектов 2021 год    | Расп, резора<br>"нента 2027 год                                                                                                    | Port. narte<br>Jarento 2023 raz   | Pesga neeroa no<br>E0 2023 rea                                                                                                    | Parts. exector re<br>BD 2023ra<br>2241000<br>2059 48:30<br>500 0000<br>500 7758<br>250 455 5550<br>146 114 72546<br>530 545 5550<br>147 472546<br>415 31 3423<br>127 3448<br>423 500 00000<br>257 444 04256<br>252 544 04026                                                                                                    | Peage<br>cconnonese 2023<br>rae      | Резра внятая               | Resectore<br>argno.2023 ma       | Облартности по<br>Париосозино<br>закупо 2027 год       | Borane<br>ecornesewi 2023                 | 0crano<br>sarync<br>1<br>2<br>2<br>3<br>14<br>44<br>42<br>23<br>23<br>23<br>36                    |
| Image: Solution         Image: Solution           Image: Solution         Image: Solution                                                                                                    |                                                                                                    |                                    | Accemensate 2023<br>real<br>1114 100.00<br>157.75 5900.00<br>9 6007.75 66<br>2034 65 75 75<br>9 204 65 75 75<br>9 204 65 75 75<br>9 204 65 75<br>9 204 65 75<br>9 204 65 75<br>9 204 74<br>107 204 86<br>9 204 74<br>107 204 86<br>9 204 74<br>107 204 86<br>100<br>200<br>200<br>200<br>200<br>200<br>200<br>200<br>200<br>200                                                                                                    | Porpganero<br>econoceses 2022            | Линити 2023 год.           1114 100 00           15 725 500 00           000           15 725 500 00           000 000           9500 756 6           930 542 10           930 542 10           146 74 783 551 52           447 483 551 52           127 244 66           000           000           230 496 555 10           230 496 555 10           230 496 555 10           000           000           000           000           000           000           000           000           000           000           000           000           000           000           000           000           000           000                                                                                                    | Рапрарлине<br>лентор 2023 год    | Perc peopp<br>meserina 2023 rga                                                                                                    | Pach norm<br>meence 2023 rrg.     | Peage neercano<br>E0 2023 reg                                                                                                    | Rame average re<br>E0 2023 re<br>2 244 1000<br>2 058 448 30<br>500 000 00<br>9 000 7556<br>50 2014 85 030<br>146 71 4723 46<br>50 254 145<br>127 344 08<br>423 500 000 00<br>287 444 040 36<br>282 96 658 97<br>278 773 10057                                                                                                    | Реода<br>асоннована 2023<br>год      | Реври лично<br>2023 год    | Response<br>anyor 2023 mg        | Ofeasrenctano<br>Descreta<br>sayror 2021 na            | Ectator<br>accimensive 2023               | 0crano,<br>3exynd<br>11<br>23<br>23<br>14<br>44<br>42<br>23<br>23<br>23<br>23<br>36               |
| Image         Image         Image <th< td=""><td></td><td></td><td>Accementeses 2023<br/>real<br/>11141000<br/>15755000<br/>30000000<br/>30000000<br/>30000000<br/>30000000<br/>3000000</td><td>P20092039-6<br/>2007000049-02021<br/>704</td><td>Линяти 2023 год.<br/>1 114 100 00<br/>1 114 100 00<br/>1 575 550 00<br/>0 00<br/>3 000 0000<br/>9 000 75 56<br/>9 00 75 56<br/>9 00 75 56<br/>9 00 75 56<br/>1 46 714 793 65<br/>1 47 48 25 55<br/>0 00<br/>0 00<br/>2 27 44 441 35<br/>0 00<br/>2 27 44 441 35<br/>0 00<br/>3 27 159 793 33<br/>0 00<br/>3 27 159 793 33<br/>0 00<br/>0 00<br/>0 23 949 565<br/>0 4<br/>0 00<br/>0 37 159 793<br/>0 00<br/>0 00<br/>0 00<br/>0 37 159 793<br/>0 00<br/>0 00<br/>0 00<br/>0 0<br/>0 0<br/>0 0<br/>0 0</td><td>Раградочно<br/>ленито 2021 год</td><td>Pact protection and the second and the second and t</td><td>Pact nette anno 2023 ra.</td><td>Pereze meena no<br/>60 2023 na</td><td>Rama severa m<br/>60 2037ma<br/>2054 10010<br/>2054 10010<br/>300 0000<br/>300 07566<br/>2014 65 700<br/>146 714 723 46<br/>560 55412<br/>127 3448<br/>423 500 00000<br/>257 444 040 36<br/>252 805 656 57<br/>278 779 10057</td><td>Peaga<br/>accorrosses 2023<br/>ros</td><td>Peope searce</td><td></td><td>Областвита по<br/>Панасована<br/>занути. 2027 год</td><td>Borana<br/>accimeaseau<br/>na<br/>na</td><td>0ctaron<br/>sarynd<br/>11<br/>23<br/>23<br/>24<br/>23<br/>23<br/>23<br/>23<br/>23<br/>36</td></th<>                                                                                                    |                                                                                                    |                                    | Accementeses 2023<br>real<br>11141000<br>15755000<br>30000000<br>30000000<br>30000000<br>30000000<br>3000000                                                                                                    | P20092039-6<br>2007000049-02021<br>704   | Линяти 2023 год.<br>1 114 100 00<br>1 114 100 00<br>1 575 550 00<br>0 00<br>3 000 0000<br>9 000 75 56<br>9 00 75 56<br>9 00 75 56<br>9 00 75 56<br>1 46 714 793 65<br>1 47 48 25 55<br>0 00<br>0 00<br>2 27 44 441 35<br>0 00<br>2 27 44 441 35<br>0 00<br>3 27 159 793 33<br>0 00<br>3 27 159 793 33<br>0 00<br>0 00<br>0 23 949 565<br>0 4<br>0 00<br>0 37 159 793<br>0 00<br>0 00<br>0 00<br>0 37 159 793<br>0 00<br>0 00<br>0 00<br>0 0<br>0 0<br>0 0<br>0 0                                                                                                    | Раградочно<br>ленито 2021 год    | Pact protection and the second and the second and t | Pact nette anno 2023 ra.          | Pereze meena no<br>60 2023 na                                                                                                    | Rama severa m<br>60 2037ma<br>2054 10010<br>2054 10010<br>300 0000<br>300 07566<br>2014 65 700<br>146 714 723 46<br>560 55412<br>127 3448<br>423 500 00000<br>257 444 040 36<br>252 805 656 57<br>278 779 10057                                                                                                    | Peaga<br>accorrosses 2023<br>ros     | Peope searce               |                                  | Областвита по<br>Панасована<br>занути. 2027 год        | Borana<br>accimeaseau<br>na<br>na         | 0ctaron<br>sarynd<br>11<br>23<br>23<br>24<br>23<br>23<br>23<br>23<br>23<br>36                     |
|                                                                                                    |                                                                                                    |                                    | Accomectanes 3227<br>real<br>1114 100.00<br>157.75 600.00<br>96007.75 66<br>9204 655 502<br>1474 7123 46<br>9005 40<br>9000<br>000<br>000<br>000<br>000<br>000<br>000                                                                                                    | Porpaganere<br>econocese4.2023           | Revenu 2023 ros.           1114 100 00           15725 500 00           30000000           900 756           900 756           900 756           900 756           900 756           900 756           900 756           900 756           900 756           900 756           900 756           900 756           900 756           900 756           900 756           900 756           900 756           900 757           900 757           900 757           900 757           900 757           900 757           900 757           900 757           900 757           900 757           900 757           900 757           900 757           900 757           900 757           900 757           900 757           900 757           900 757           900 757           900 757           900 757           900 757           900 757           900 757                                                                                                    | Раправление<br>ленотов 2023 год  | Parn peopy<br>meening 2023 raa                                                                                                    | Pach norm<br>wearing 2023 ray     | Peage nearce to<br>E0.2023 rg                                                                                                    | Rama anesta en<br>60 2023 ray<br>2 590 2023 ray<br>2 590 2000 20<br>3 500 2000 20<br>3 500 2000 20<br>3 500 775 56<br>5 500 541 20<br>3 500 541 20<br>3 500 541 20<br>3 500 541 20<br>3 500 541 20<br>2 500 2000 20<br>2 57 444 040 36<br>2 520 566 569 57<br>2 79 779 100 57                                                                                                    | Pesepe<br>accorrecessia 2023<br>ros  | Peoper newroo<br>2023 roa  | Reservoyee<br>aryno 2023 ma      | Oferar encita no<br>Descratore o<br>segno 2021 na.     | Ecentric<br>acceneesive 2023              | 0cranos<br>seguera<br>1<br>2<br>2<br>3<br>3<br>4<br>4<br>4<br>2<br>2<br>3<br>3<br>6               |
|                                                                                                    |                                                                                                    |                                    | Accomente set 2023<br>1114 100,00<br>1575 550,00<br>3000,000,00<br>96007,756<br>167744 400,75<br>1677473,45<br>1677473,45<br>1677473,45<br>1677473,45<br>1677473,45<br>1677473,45<br>167744,400,35<br>100,000<br>223444,900,35<br>100,000<br>223444,900,35<br>0,000<br>223444,900,35<br>0,000<br>0,000                                                                                                    | Porpgane-<br>zourneess 222<br>rg         | Assent 2023 ros.<br>1114 100 00<br>157 55 500<br>00<br>9 580 75 66<br>9 580 75 66<br>9 580 75 66<br>9 580 75 66<br>146 74 783 65<br>146 74 783 65<br>146 74 783 65<br>10 57 744 04<br>00<br>00<br>00<br>00<br>00<br>00<br>00<br>00<br>00                                                                                                    | Раградние<br>лентов 2023 год     | Perci porge<br>assente 2023 rga                                                                                                    | Pace nears<br>peerrys 2027rg      | Perger meetra no<br>60 2023 na                                                                                                    | Rame, several to<br>62.0037ca<br>2049 400,00<br>2059 400,00<br>300 000,00<br>300 000,00<br>300 000,00<br>300 950,00<br>300 950,00<br>146 71 4729,46<br>309 554 12<br>46 73 744 00,56<br>20 96 656 97<br>278 779 100,57                                                                                                    | Peope<br>comresses 20<br>res         | Резда влена                |                                  | Ofear encrano<br>Transposso<br>seyror 2021 na          | Dotante<br>socientessee 2022<br>reg       | 0 creator<br>sarym<br>11<br>44<br>42<br>23<br>23<br>23<br>38                                      |

Для комфортного восприятия Расходной Части Бюджета (далее РЧБ) рекомендуется настроить отображение колонок как на рисунке ниже.

Если данных колонок нет, то нужно зайти в настройки формы

| 🎘 10.08.2017 Областной бюджет Ленинградской области 2017 - АЦК-                                                                       | Финансы 2.42.0.161    |                                     |                       |                   |                  |
|----------------------------------------------------------------------------------------------------|-----------------------|-------------------------------------|-----------------------|-------------------|------------------|
| Сервис Документы Бухгалтерия Бюджет Отчеты Справочни                                                                                  | ки Обмен Окно         | Справка                             |                       |                   |                  |
| 🔡 📰 🖹 🕲 🐺 🖬 🤹 🎎                                                                                                    |                       |                                     |                       |                   |                  |
| 者 Просмотр расходной части бюджета                                                                                                    |                       |                                     |                       | sulfiller sul     | the kalitik      |
| C 🛛 🔽 Q 🗘 🗘 🖶 📥 🗡                                                                                                    | < <u>-</u>            |                                     |                       |                   |                  |
| Бюджетополучатель: Пип бланка расходов: Бланк ра                                                                                      | сходов:               | Вид бланка расходов: [              | Территория бюджетопол | учателя           |                  |
|                                                                                                    | •••                   | Bce 💌                               |                       |                   |                  |
| КФСР: КЦСР: КВР: КВР: КВСГУ: КВС<br>м м м м м                                                                                         | Р: Доп. ФК:           | Доп. ЭК: 🗌 Доп. КР:                 | Код цели:             | КВФО: 🗌 Организа  | ция: Территория: |
| бюджет Ленинградской области (Контрольные цифры бюджета)<br>на бюджетная роспись (Роспись)                                            | 🔺 Бланк расходо       | в                                   |                       |                   |                  |
| и округства росписа (остика)<br>Э)Комитет по орожному хозяй (Областной бюджат Ленинградской област<br>ЭГС 100 гг.                     | ги (Контрольные цифр  | ы бюджета)<br>х 2017 Сссигнования 2 | 2017                  | План закупок 2017 | Обязательства по |
| 77) Э ЛО Посударственный экспертный институт регионального законодат<br>БИзбирательная комиссия Ленинградской области(1165) (Роспись) | ге ассигновани<br>год | год                                 | лимиты 2017 год       | год               | год              |
| 3)Комитет образования(068) (Роспись)                                                                                                  |                       |                                     |                       |                   |                  |
| 3)Комитет образования_ПНО(068) (Роспись)                                                                                              |                       |                                     |                       |                   |                  |

### И переместить нужные колонки из левой части в правую

| Общее Таблица строк. Дерево категорий. Группировка. Годы. Месящы. Текущий фин. год. Профили |                                                 |
|---------------------------------------------------------------------------------------------|-------------------------------------------------|
| Доступные колонки:                                                                          | Отображаеные колонки:                           |
| Гриппа по бюджети                                                                           | Биажет                                          |
| Группа по букгалтерии                                                                       | Территория владельца бланка расходов            |
| 10                                                                                          | Организация-владелец бланка расходов            |
| Экономия на закупках                                                                        | Территория бюджетополучателя                    |
| Санкционировано раскодов                                                                    | Бланк раскодов                                  |
| Средства без права расходования                                                             | Биджетополичатель                               |
| Финансирование (федер-ые)                                                                   | KΦCP                                            |
| Финансирование (регион-ые)                                                                  |                                                 |
| Финансирование (муниц-ые)                                                                   |                                                 |
| Финансирование (поселений)                                                                  | KOCLA                                           |
| Резерь финансирования (федер-ые)                                                            | KBCP                                            |
| Резерь финансирования (регионъие)                                                           | Don. PK                                         |
| Резерь финансирования (муниц-ые)                                                            | Don. 3K                                         |
| Резере финансирования (поселений)                                                           | Jon KP                                          |
| Расход по ЛС (федер-ые)                                                                     | Код цели                                        |
| Расход по ЛС (регион-ые)                                                                    | KBP0                                            |
| Расход по ЛС (муниц-ые)                                                                     | Контроль БО и ДО                                |
| Расход по ЛС (поселений)                                                                    | Доведение бюджетных назначений                  |
| Резере расхода по ЛС (федер-ые)                                                             | Блокировка                                      |
| Резере расхода по ЛС (регионые)                                                             | Импортировать только ассигнования при обмене    |
| Резерв расхода по ЛС (муниц-ьне)                                                            | Контроль расходных обязательств                 |
| Резере расхода по ЛС (поселений)                                                            | Бюджетные контроли                              |
| Budemen (dgx.gv.)                                                                           | Контроль договоров и ДО                         |
| Восстановление выбытий (бих ич.)                                                            | Период годового кассового плана                 |
| Финансирование                                                                              | Ассигнования 2023 год                           |
| Ресерь финансирования                                                                       | Распределено ассигнований 2023 год              |
| Packog no JC                                                                                | Личиты 2023 год                                 |
| Резерв расхода по ЛС                                                                        | Распределено личитов 2023 год                   |
| Финансирование на начало года                                                               | Pach, pesepe //www.rog 2023.rog                 |
| Ассигнования итого                                                                          | Расп. подтв. линитов 2023 год                   |
| Распределено, ассытнованый итого                                                            | Резерь менятов по БО 2023 год                   |
| Лимиты игого                                                                                | Подтв. личнитов по БО 2023 год                  |
| Распределено личитов итого                                                                  | Резерь ассигнований 2023 год                    |
| Pach, peseps лимитов итого                                                                  | Резерв личитов 2023 год.                        |
| Расп. подтв. личнитов итого                                                                 | Планирование закупск 2023 год.                  |
| Резера личитов по БО итого                                                                  | Обязательства по Планированию закупок 2023 год. |
|                                                                                             | 1 a a a a a a a a a a a a a a a a a a a         |

# Добавление колонок в Просмотр операций БУ/АУ в WEB-клиенте производится следующим образом:

|                                                                                                    | Гла    | вная / Просмотр опера  | аций / Просмотр ог | пераций БУ/АУ |               |                     |                            |
|----------------------------------------------------------------------------------------------------|--------|------------------------|--------------------|---------------|---------------|---------------------|----------------------------|
| Фильтровать                                                                                                    | 2      |                        | 1 💫 🤷 -            | Σ 🔅 🖌         | F             |                     |                            |
| 🗄 迖 Рабочий стол                                                                                                    | Дат    | Га: ПБюдж              | сет:               |               | П Учреждение: |                     | 🕅 Лицевой счет:            |
| З Сообщения и оповещения                                                                                                    | 07     | 02 2017                | Postorozackoŭ of   | пости Х       |               |                     | x                          |
| Э 🛃 Администрирование системы                                                                                                    |        | KOCP.                  | КОССУ:             | KRP.          | 1 by binning  | Ан гоуппа:          | П Отраслевой кол:          |
| Э Справочники                                                                                                    |        | x                      |                    | × ×           | ×             |                     | ×                          |
| Универсальные документы                                                                                                    |        |                        |                    |               |               |                     |                            |
| Заявки на изменение справочни                                                                                                    | Do     | не показывать строки с | По                 | 1 0000        | m cuureu      |                     |                            |
| Планирование бюджета                                                                                                    | 1107   | ick reneral            |                    | 1103101       | С учетом      | регистра            |                            |
| Показатели поступлении и выпл<br>поступлении и выпл<br>поступлени |        |                        |                    |               | С значение    | е целиком           |                            |
| — Обязательства                                                                                                    |        |                        |                    |               |               |                     |                            |
| Просмотр операции                                                                                                    |        |                        |                    |               |               | 0                   | 00                         |
| Общии список документов                                                                                                    |        |                        |                    |               |               | высорка превышает 5 | оо записеи. Сортировка отк |
| Просмотр расходной части о                                                                                                    |        |                        |                    |               |               |                     |                            |
| Просмотр доходной части ок                                                                                                    |        | Учреждение             | £                  | Учредитель    | Лице          | евой счет КС        | СГУ КВР                    |
|                                                                                                    |        |                        |                    |               |               |                     |                            |
|                                                                                                    | 1001   | TEV RMHU               | 05030              | PAR           |               | 130                 | 000                        |
|                                                                                                    |        | TEV BMHU               | 05/13/1            | DAR           |               | 130                 | 000                        |
|                                                                                                    | (IIII) |                        | OERZA              | DAR           |               | 190                 | 000                        |
|                                                                                                    | E I    |                        | 05/15/             | PAD           |               | 100                 | 000                        |
| в Стчеты учреждении                                                                                                    |        |                        | ОБЛЭДІ             | PAD           |               | 180                 | 000                        |
|                                                                                                    |        | ТБУВМНЦ                | ОБЛЗДІ             | PAB           |               | 180                 | 000                        |
|                                                                                                    |        | гъу вмнц               | облади             | PAB           |               | 180                 | 000                        |
|                                                                                                    |        | ГБУ ВМНЦ               | ОБЛЗДІ             | PAB           |               | 180                 | 000                        |
|                                                                                                    |        | ГБУ ВМНЦ               | облади             | PAB           |               | 213                 | 119                        |
|                                                                                                    | 100    | ГБУ ВМНЦ               | облади             | PAB           |               | 221                 | 244                        |
|                                                                                                    |        | ГБУ ВМНЦ               | ОБЛЗДИ             | PAB           |               | 223                 | 244                        |
|                                                                                                    | 177    | ГБУ ВМНЦ               | облади             | PAB           |               | 225                 | 243                        |
|                                                                                                    |        | ГБУ ВМНЦ               | облади             | PAB           |               | 213                 | 119                        |
|                                                                                                    | 1000   | TEV BMHU               | 05/13/1            | DAR           |               | 225                 | 244                        |

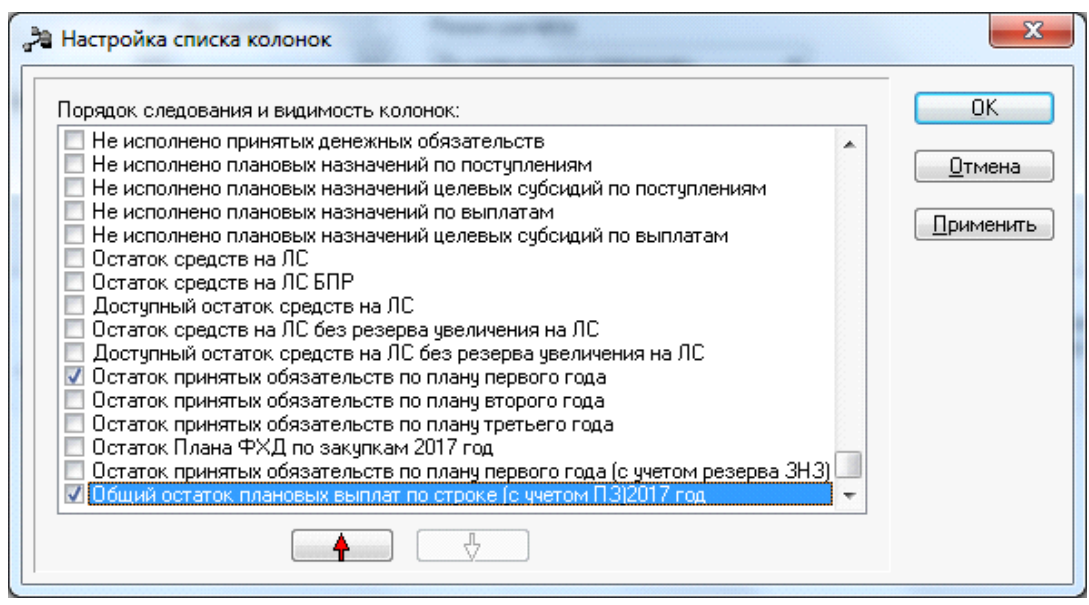

Добавление дополнительных колонок осуществляется через меню, которое

выходит при нажатии на кнопку

### Ошибки:

• Примечание: AZK-4797. Превышение суммы обязательств по плану закупок (Сумма N) над суммой финансового обеспечения, включенного в план закупок (Сумма M) по бюджетной строке: Бланк расходов: .....

Данная ошибка, говорит о том, что План закупок, который пытается пройти контроль, имеет по строке в расшифровке сумму меньше, чем уже принято Обязательств по плану закупок. (Колонка 3 станет превышать колонку 2, а этого быть не должно)

При обработке документов, связанных с планом закупок, осуществляется контроль на непревышение суммы обязательств по плану закупок над суммой финансового обеспечения, включенного в план закупок.

Контроль осуществляется по формуле:

Утверждено - план закупок (расходы) >= Обязательства – План закупок (расходы)

При невыполнении контроля появится сообщение об ошибке типа AZK-4797.

Примечание. Сработал контроль 32. Обязательства по Планированию закупок (меню Сервис-Системные параметры-Бюджет, закладка "Контроли")

• AZK-4788. Превышение принятыми обязательствами с учетом плана закупок (Сумма N) за 2017 год над суммой лимитов с учетом резерва (Сумма M) по бюджетной строке: Бланк расходов (...)

Ошибка говорит о том, что если данный документ пройдет контроль, то сумма колонки 3 превысит выделенную сумму на ПЗ в колонке 2. *Сумма N* формируется =

«Обязательства по плану закупок»(Зя колонка) <u>плюс</u> сумма текущего документа.

(AZK-4124) Превышение принятыми обязательствами с учетом плана закупок (N) сумм плановых выплат (M)

Сумма средств, утвержденных в плане-графике, не должна превышать сумму плановых выплат по Плану ФХД с учетом принимаемых и принятых обязательств.

Выплаты-План с изменениями – (Утверждено- План закупок – Обязательства-План закупок + Обязательства-Принято обязательств по расходам + Обязательства-Резерв + Выплаты-Принято обязательств – Выплаты-Восстановление принятых обязательств) >=0

и (Выплаты-План с изменениями + Выплаты-План с изменениями (резерв)) – (Утверждено-План закупок – Обязательства-План закупок + Обязательства-Принято обязательств по расходам + Обязательства-Принято обязательств по расходам (резерв) + Обязательства-Резерв + Выплаты-Принято обязательств + Выплаты-Принято обязательств (резерв) – Выплаты-Восстановление принятых обязательств – Выплаты- Восстановление принятых обязательств (резерв)) >=0

При невыполнении условия контроля, на экране появится сообщение об ошибке типа AZK- 4124.

Примечание. Сработали контроли 11.1/12.1 Планирование закупок по плановым выплатам (меню Сервис-Бюджетные параметры-Аналитические контроли-Планирование закупок/Планирование закупок с учетом резерва)

Дополнительно: Договор с идентификационным кодом закупки(ИКЗ) текущего года. Первый договор зарегистрируется по Плану закупок, т.к. идентификационный код закупки текущего года. Следующие без признака "Контракт по плану закупок", т.к дата заключения прошлый год.

ИКЗ содержит год размещения закупки, поэтому дата заключения договора по ИКЗ текущего года должна быть не ранее текущего года.

Договоры прошлых лет должны исполняться в системе вне Плана закупок текущего года, т.е. за счет свободного остатка лимитов (лимиты должны быть больше Плана закупок текущего года)

Колонки из Просмотра операций:

| 🎝 Просмотр операций БУ,                    | АУ                                               |                         |                                  |                                                      |                             |                             |                                                |                                                            |  |
|--------------------------------------------|--------------------------------------------------|-------------------------|----------------------------------|------------------------------------------------------|-----------------------------|-----------------------------|------------------------------------------------|------------------------------------------------------------|--|
|                                            | )   Q   🗳 i                                      | 🗅 📥 🔰                   | 6 🗈                              |                                                      |                             |                             |                                                |                                                            |  |
| Дата: Учреждение:                          | Лицево                                           | й счет:                 | Контрагент:                      | Учр                                                  | едитель:                    |                             |                                                |                                                            |  |
| 15.06.20, 15 11.693.10 ***Bo               | еволожска:                                       |                         | <u> </u>                         |                                                      |                             | <u> </u>                    |                                                |                                                            |  |
| КФСР: 🗌 КЦСР:                              | KBP:                                             |                         | ГУ: 🗌 Ан.г                       | руппа: 🗌 Тип                                         | субсидии:                   |                             |                                                |                                                            |  |
|                                            | 00 244                                           |                         | <u> </u>                         |                                                      |                             | <u></u>                     |                                                |                                                            |  |
| Отраслевой код:                            | КВФО: Кор<br>КВФО: Кор<br>Кор                    | , субсидии:             |                                  |                                                      |                             |                             |                                                |                                                            |  |
| 44 <del>4</del> 300                        | ······································           |                         |                                  | <u> </u>                                             |                             |                             |                                                |                                                            |  |
| 🗌 Не показывать строки с ну                | левыми суммами                                   |                         |                                  |                                                      |                             |                             |                                                |                                                            |  |
| Профиль фильтра                            | ~ H ×                                            | Профиль сг              | писка                            | ✓ 🗄 ¥                                                |                             |                             |                                                |                                                            |  |
| Выплаты Об                                 | язательства                                      |                         |                                  | 04                                                   | О П                         | Вып                         | латы                                           | Остаток для                                                |  |
| План с<br>изменениями 2023 обя<br>год рася | Принято Резера<br>зательств по<br>ходам 2023 год | з по заявкам<br>023 год | Планирование<br>закупок 2023 год | Орязательства по<br>Планированию<br>закупок 2023 год | ФХД по закупкам<br>2023 год | Принято<br>обязательств год | Восстановление<br>принятых<br>обязательств год | принятия<br>обязательств по<br>Планированию<br>закупок год |  |
| 15 201 035.14                              | 15 195 410.78                                    |                         |                                  |                                                      | 15 201 035.14               |                             |                                                |                                                            |  |
|                                            |                                                  |                         |                                  |                                                      |                             |                             |                                                |                                                            |  |
|                                            |                                                  |                         |                                  |                                                      |                             |                             |                                                |                                                            |  |
|                                            |                                                  |                         |                                  |                                                      |                             |                             |                                                |                                                            |  |

Для пользователей win-клиента доступна возможность быстрого перехода на показатели через документ (документ на статусе Ошибка импорта\Нет обеспечения) в разделе действия Журнал ошибок:

| Общая сумма:       Сумма буд. пер.:       Второй год исп.:       Третий год исп.:       Тип документа:         246 684 038.85       221 502 111.39       0.00       19 481 927.46       5 700 000.00         Неконтролируемые закулки       Общая сумма сумема с умема с уме с умема с умема с умема с умема с умема с ум | омер:<br>023                                                                     |                                               | Дата:<br>10.01.2023 15                                                                 | Версия в ЕИС:<br>56                         | Дата регистра.<br>15.06.2023      | ции:<br>15 | Дата            | принятия         | 15           | Тип операц<br>НЕ УКАЗА              | ии:<br>НА 😶       | Дата завершен                                   | ия:<br>15                 |      |
|----------------------------------------------------------------------------------------------------|----------------------------------------------------------------------------------|-----------------------------------------------|----------------------------------------------------------------------------------------|---------------------------------------------|-----------------------------------|------------|-----------------|------------------|--------------|-------------------------------------|-------------------|-------------------------------------------------|---------------------------|------|
| Неконтролируеные закупки<br>Общая сумма<br>0.30 0.30 0.30 0.00 0.00 0.00 0.00 0.0                                                                                                    | )бщая сумма:<br>246 684 038.85                                                   | Сум                                           | ма тек. года:<br>221 502 111.39                                                        | Сумма буд. пер.:<br>0.00                    | Второй год исп.:<br>19 481 927.46 | Тре        | тий го<br>5 700 | цисп.:<br>000.00 | Типд         | цокумента:                          |                   |                                                 |                           |      |
| Принять без плана<br>Вернуть<br>Создать Сведения об обязательствах и договоре БУ/АУ<br>Создать Заявку на закупку БУ/АУ<br>Создать Бюджетное обязательство<br>Создать Бюджетное обязательство<br>Создать Боджетное обязательство<br>Создать Заявку на закупку<br>Создать Заявку БУ/АУ на получение наличных<br>Создать Заявку БУ/АУ на выплату средств<br>Создать Заявку Ва оплату расходов<br>Создать заявку на оплату расходов<br>Создать заявку на оплату расходов<br>Копировать<br>Вставить<br>Копировать<br>Вставить<br>Копировать<br>Вставить<br>Сообщения                                                                                                    | Чеконтролируемы<br>бщая сумма:<br>0.30                                           | ые за<br>Сум                                  | купки<br>матек. года:<br>0.30                                                          | Сумма буд. пер.:<br>0.00                    | Второй год исп.:<br>0.00          | Тре        | тий го          | ц исп.:<br>0.00  | Обща<br>План | ая сумма<br>іирования за<br>246 684 | акупок:<br>039.15 | Общая сумма с у<br>неотмененных за<br>246 684 ( | четом<br>купок:<br>)38.85 |      |
| Вернуть<br>Создать Сведения об обязательствах и договоре БУ/АУ<br>Создать Заявку на закупку БУ/АУ<br>Создать Бюджетное обязательство<br>Создать Договор<br>Создать Заявку на закупку<br>Создать Заявку БУ/АУ на получение наличных<br>Создать Заявку БУ/АУ на получение наличных<br>Создать Заявку БУ/АУ на получение наличных<br>Создать Заявку БУ/АУ на выплату средств<br>Создать заявку на оплату расходов<br>Отменить изменения<br>Копировать<br>Вставить<br>Копировать<br>Вставить<br>Сообщения                                                                                                    | Принять б                                                                        | ез пл                                         | ана                                                                                    |                                             |                                   |            |                 | я оконч          | ания         | _                                   | Схема р           | аботы:                                          |                           |      |
| Создать Сведения об обязательствах и договоре БУ/АУ<br>Создать Заявку на закупку БУ/АУ<br>Создать Бюджетное обязательство<br>Создать Договор<br>Создать Договор<br>Создать Заявку на закупку<br>Создать Заявку БУ/АУ на получение наличных<br>Создать Заявку БУ/АУ на получение наличных<br>Создать Заявку БУ/АУ на выплату средств<br>Создать заявку на оплату расходов<br>Финить изменения<br>Копировать<br>Вставить<br>Копировать<br>Вставить<br>Копировать<br>Вставить<br>Сообщения                                                                                                    | Вернуть                                                                          |                                               |                                                                                        |                                             |                                   |            |                 |                  |              | $\sim$                              | 1. С исг          | тользованием ЛК                                 | ок гиис:                  | ЭБ ~ |
| Создать заявку на оплату расходов не здравоохранения Ленинградской области "Всеволожская к<br>Отменить изменения Копировать Shift-Ctrl-C Вставить Shift-Ctrl+V Журнал обработки Ctrl+F11 Журнал ошибок Ctrl+F8 Сообщения                                                                                                    | Создать За<br>Создать Би<br>Создать До<br>Создать За<br>Создать За<br>Создать За | явку<br>одже<br>огово<br>явку<br>явку<br>явку | на закупку БУ/л<br>тное обязатель<br>р<br>на закупку<br>БУ/АУ на полу<br>БУ/АУ на выпл | АУ<br>ство<br>чение наличных<br>ату средств |                                   |            |                 | : Неко           | нтрол        | ируемые за                          | купки             | Номенклатура                                    | Изменени                  | я    |
| Отменить изменения Копировать Shift+Ctrl+C Вставить Shift+Ctrl+V Журнал обработки Ctrl+F11 Журнал ошибок Ctrl+F8 Сообщения                                                                                                    | Создать зая                                                                      | явку                                          | на оплату расх                                                                         | одов                                        |                                   |            |                 | ие здран         | воохр        | анения Лені                         | инградс           | кой области "Все                                | воложская                 | як   |
| Копировать Shift+Ctrl+C<br>Вставить Shift+Ctrl+V<br>Журнал обработки Ctrl+F11<br>Журнал ошибок Ctrl+F8<br>Сообщения                                                                                                    | Отмениты                                                                         | изме                                          | нения                                                                                  |                                             |                                   |            |                 |                  |              |                                     |                   |                                                 |                           |      |
| Журнал обработки         Ctrl+F11           Журнал ошибок         Ctrl+F8           Сообщения         Стrl+F8                                                                                                    | <b>Копироват</b><br>Вставить                                                     | ъ                                             |                                                                                        |                                             | Shift+<br>Shift-                  | Ctr<br>Ctr | l+C<br> +V      | ие здра          | воохр        | анения Лен                          | инградс           | кой области "Все                                | воложская                 | як   |
| <mark>Журнал ошибок Ctrl+F8 </mark> Сообщения                                                                                                    | Журнал об                                                                        | браб                                          | отки                                                                                   |                                             | С                                 | trl+       | F11             |                  |              |                                     |                   |                                                 |                           |      |
| Сообщения                                                                                                    | Журнал ог                                                                        | цибо                                          | к                                                                                      |                                             |                                   | Ctrl-      | + F8            |                  |              |                                     |                   |                                                 |                           |      |
|                                                                                                    | Coofinion                                                                        | ія                                            |                                                                                        |                                             |                                   |            |                 |                  |              |                                     |                   |                                                 |                           |      |

Необходимо открыть на Просмотр запись по ошибке:

| 🎝 Ошибки обработки  | і документа Планирова      | ние закупок №1023 от 10.01. | 2023             |                    |                                                                        |
|---------------------|----------------------------|-----------------------------|------------------|--------------------|------------------------------------------------------------------------|
| CP                  | $\mathbb{Q}$               |                             |                  |                    |                                                                        |
| Профиль списка      | ~ 🗎 X                      |                             |                  |                    |                                                                        |
| Дата возникновения  | Дата последнего<br>повтора | Пользователь                | ФИО пользователя | Статус             | Текст ошибки                                                           |
| 15.06.2023 09:40:54 | 15.06.2023 09:40:54        | _system                     |                  | Нет финансирования | АДК-4124. Превышение принятыми обязательствами с учетом Планирования з |

#### Далее нажать ссылку Перейти:

| 者 Анализ ошибки                                                                                                    |                               |
|----------------------------------------------------------------------------------------------------|-------------------------------|
| Текст ошибки                                                                                                    | Инфо                          |
| АZК-4124. Превышение принятыми обязательствами с учетом Планирования закупок 15 224 610.78 сумм плановых выплат 15 2 | ) <sup>-</sup> <u>Перейти</u> |
| АZК-4124. Превышение принятыми обязательствами с учетом Планирования закупок 15 224 610.78 сумм плановых выплат 15 2 | ) <sup>-</sup> <u>Перейти</u> |
| АДК-4796. Превышение суммы обязательств по Планированию закупок (441 633.54) над суммой финансового обеспечения, вкл | о <u>Перейти</u>              |
| AZK-4796. Превышение суммы обязательств по Планированию закупок (5 790.00) над суммой финансового обеспечения, вклю  | е <u>Перейти</u>              |
|                                                                                                    |                               |
|                                                                                                    |                               |

В результате отобразятся необходимые колонки в рамках контроля (в случае необходимости обновить фильтр):

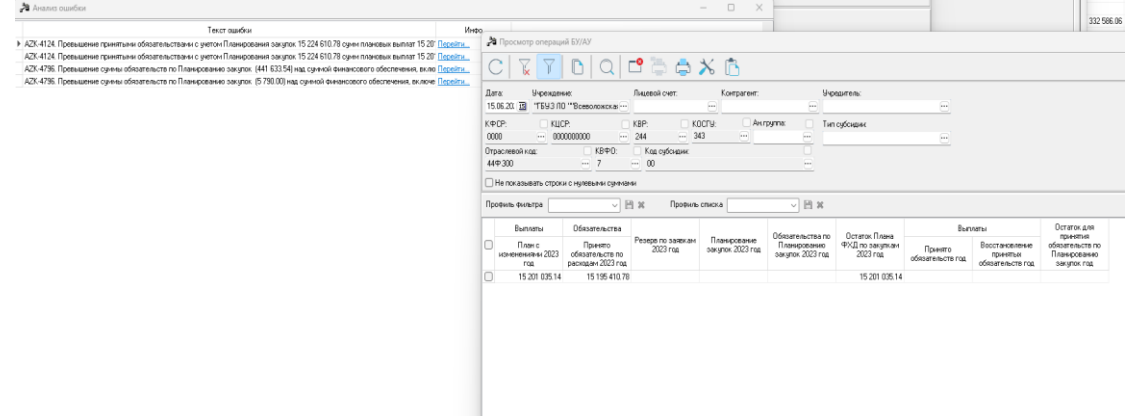

Аналогично механизм работает и по показателям РЧБ.

Для работы с модулем «Контроль в сфере закупок» могут понадобиться существующие колонки просмотра операций БУ/АУ:

• «Выплаты, план с изменениями год» – уточненная сумма плановая выплат по строке,

• «План закупок год» – сумма утвержденного плана закупок по строке,-

«Обязательства по плану закупок год» – сумма денежных обязательств по плану закупок,

• «Резерв по заявкам» – суммы заявок БУ/АУ на закупку продукции,

• «Выплаты, Принято обязательств» – сумма принятых бездоговорных обязательств без учета восстановлений выплат,

• «Остаток Плана ФХД по закупкам год» – расчетная колонка: «Выплаты План с изменениями» минус «План закупок»,

• «Остаток для принятия обязательств по плану закупок год» – расчетная колонка: «План закупок тек. года» минус «Обязательства – План закупок тек. года» и др. колонки.

Например, при осуществлении аналитического контроля № 48. «Обязательства по плану закупок» (сообщение контроля: AZK-4796) нужно сравнить колонки «План закупок год» >=

«Обязательства по плану закупок год».